### ขั้นตอนการตั้งค่าเพื่อใช้งาน Tool ส่งออก 43 แฟ้ม

1. ดับเบิ้ลคลิกที่ ไอคอน BMSHOSxPSTandard43Export บนหน้าจอ Desktop

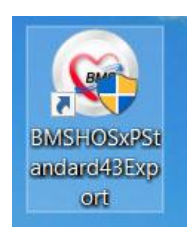

# 2. ตั้งค่าการเชื่อมต่อ โดยคลิกที่ปุ่ม การเชื่อมต่อตามรูปภาพด้านล่าง

| BMS-HOSxP XE Login    |                                                | x                                                       |
|-----------------------|------------------------------------------------|---------------------------------------------------------|
|                       | OSxP 53 File Ex<br>เลล่งเสริมสุขภาพต่          | p : 2021-01-08 <sup>Thai</sup><br>กำบล บ้านเขานางบอช ตำ |
| iu: 4.63.10.27        | DB : MySQL sa@                                 | 127.0.0.1:hoszą_pcu [CE06]                              |
|                       | รหัสผู้ไข้<br>โ<br>รหัสผ่าน<br>คลิกปุ่มการเชื่ | ເຍ້າະະນນທັງຍ<br>ນັດຈຸປຣະນາຍນ<br>ວິນເທື່ວ                |
| 🧿 การเชื่อมต่อ ภาษา 🔻 | IP : 192.168.                                  | 🧭 เข้าระบบ 🛛 🛛 ยกเล็ก                                   |

ให้กำหนดค่าฐานข้อมูล HOSxP\_PCU ถ้าไม่ทราบให้ดูที่ (ถ้าไม่ทราบสามารถดูที่ การตั้งค่าการ
 เชื่อมต่อที่โปรแกรม HOSxP PCU) เมื่อกรอกเสร็จแล้วให้คลิกปุ่ม ทดสอบการเชื่อมต่อ

| ConnectionSettingForm                                                                    | 1                                                                                                    | - = x                                            |
|------------------------------------------------------------------------------------------|----------------------------------------------------------------------------------------------------|--------------------------------------------------|
| Database Connec                                                                          | tion : 10.0.17134                                                                                                    | System -                                         |
|                                                                                          | กำหนดค่าฐานข้อมูล<br>ชื่อเครื่อง กร<br>ชื่อฐานข้อมูล I ชื่อฐาน<br>รหัสผู้ใช้งาน USEr รหัสผ่า<br>ช่องเชื่อมต่อ 3306 ‡ | iอก IP Server<br>ข้อมูล hosxp pcu<br>nu password |
| บระเภทฐานขอมูล M<br>ประเภทฐานข้อมูล M<br>ใช้งาน XE Mobile<br>IP Address                  | lySQL - <b>1</b><br>Gateway ⊡ ยกเล็กการใช้ Offline Cach<br>0 · 0 · 0 · 0 ช่องเชื่อมต่อ 0                             | e 🔽 CDS Offline Cache                            |
| กำหนดค่าเชื่อมต่ออัตโเ<br>🔲 ใช้งานการเชื่อมต่ออั                                         | เม้ด์<br>คโนมัดิ                                                                                                    |                                                  |
| ตัวเลือกผู้พัฒนา<br>☐ เปิดใช้งาน Develo<br>☐ ไม่ใช้งาน Gatewa<br>☐ ไม่ใช้งาน BarCod      | per Package 📄 Auto Update Application<br>y (หากกำหนดไว้ใน System Setting)<br>e Reader 🛛 Log SQL                      |                                                  |
| <ul> <li>Single DB Conne</li> <li>Auto analyze que</li> <li>ทดสอบการเชื่อมต่อ</li> </ul> | ction 2 Auto init datamodule<br>ery 2 Ribbon Style 2007 •                                                            | บันทึก X ปิด                                     |

 ถ้าทดสอบผ่านจะขึ้นหน้าต่างข้อความตามรูปภาพด้านล่าง ให้กดปุ่ม Ok และกดปุ่ม บันทึก

| ConnectionSettingForm                                                                       |                                                 |                                                   |               |                   | - =                          |
|---------------------------------------------------------------------------------------------|-------------------------------------------------|---------------------------------------------------|---------------|-------------------|------------------------------|
| Database Connect                                                                            | ion : 10.0.                                     | 17134                                             | OT            | ask 🔹             | System                       |
|                                                                                             | กำหนดค่าฐาน                                     | ข้อมูล                                            |               |                   |                              |
|                                                                                             | ชื่อเครื่อง                                     | 127.0.0.1                                         |               |                   |                              |
| STA                                                                                         | ชื่อฐานข้อมูล                                   | hosxp_pcu                                         |               |                   |                              |
|                                                                                             | รหัสผู้ใช้งาน                                   | sa                                                | รหัสผ่าน      | ••                |                              |
| ZARS                                                                                        | ช่องเชื่อมต่อ                                   | 3306 ‡                                            |               | <b>6</b>          | CN Manager                   |
| ประเภทฐานข้อมูล                                                                             |                                                 |                                                   |               |                   |                              |
| บระเภทฐานข Bmshos                                                                           | xpstandard43ex<br>ection test OK                | роп                                               |               | х<br>ок           | Offline Cache                |
| 🔲 ใช้งานการเชื่อมต่ออัต                                                                     | โนมัติ                                          |                                                   |               |                   |                              |
| ด้วเลือกผู้พัฒนา                                                                            |                                                 |                                                   |               |                   |                              |
| <ul> <li>เปิดใช้งาน Develo</li> <li>ไม่ใช้งาน Gateway</li> <li>ไม่ใช้งาน BarCode</li> </ul> | per Package 🔲<br>y (หากกำหนดไว้<br>e Reader 🛛 🔲 | ] Auto Update App<br>ใน System Setting<br>Log SQL | lication<br>) | 🍼 Upgi            | rade Structure<br>Clear Stat |
| Single DB Connect                                                                           | tion 🗖 Au<br>ry Ribb                            | ito init datamodule<br>on Style 2007              | •             | 2 <sup>1ate</sup> | e Application                |
| 😂 ทดสอบการเชื่อมต่อ                                                                         | Set Password                                    | d                                                 |               | 🗎 บันทึก          | า 🛛 🗙 ปิด                    |

#### 5. กดปุ่ม เครื่องมือ 53 File Data Export

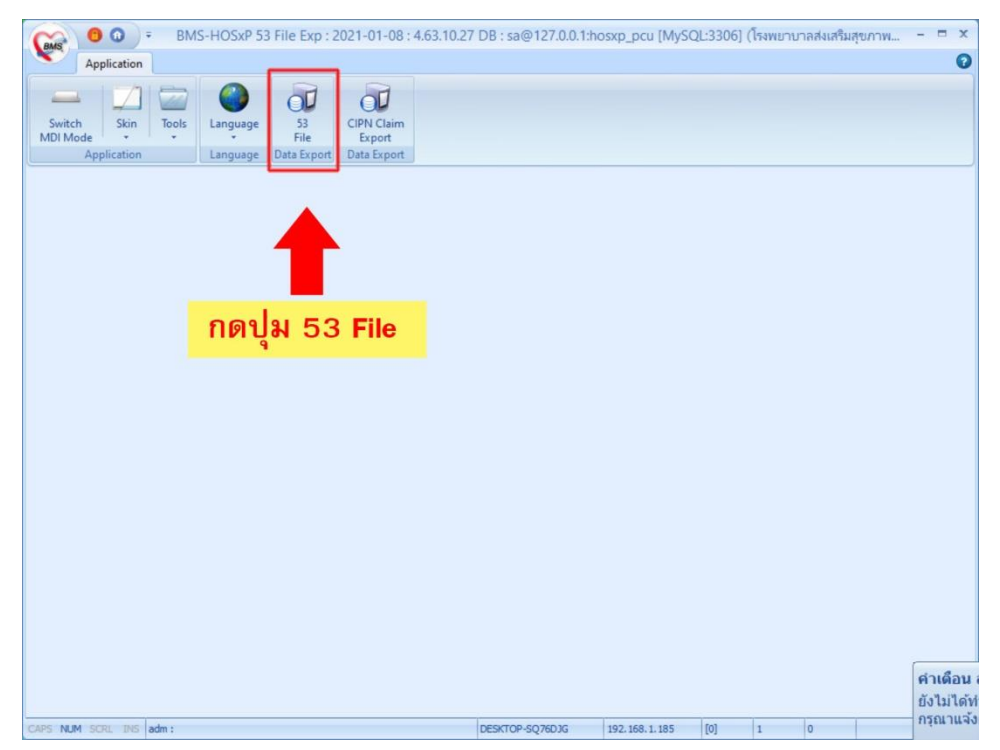

#### 6. กดปุ่ม Start Export

| (GAS) 0 0 ∓ BN                                                                                                    | MS43StandardExportMainForm                                                                                       | - BMS-HOSxP 53 File Exp :                        | 2021-01-08 : 4.63.10                                                       | .27 DB : sa@12                              | 7.0.0.1:hosxp_pd   | cu [MyS = 🗙                       |
|----------------------------------------------------------------------------------------------------|----------------------------------------------------------------------------------------------------|--------------------------------------------------|----------------------------------------------------------------------------|---------------------------------------------|--------------------|-----------------------------------|
| Application                                                                                                    |                                                                                                    |                                                  |                                                                            |                                             |                    | 0                                 |
| Switch<br>MDI Mode<br>Application                                                                                 | s Language Data Export                                                                                           | Claim<br>port<br>Export                          |                                                                            |                                             |                    |                                   |
| BMS43StandardExportMainFo                                                                                         | orm 🗴                                                                                                    |                                                  |                                                                            |                                             |                    |                                   |
| BMS 53 File Export Data M<br>1<br>2564 1 1/2/256<br>Start Export<br>Task<br>Options<br>distaujaensha              | Mapping Repository Data Export<br>Y3 Y4<br>34 - ● สมม.<br>564 - ● สมสช.<br>Date<br>2011ทั้งหมด (ไม่กรองตามเดือน) | emp 💽<br>Export Path<br>🕑 ส่งออก 50 แห้น 🔳 ส่งเฉ | ⊖ ทุกคน<br>● เฉพาะร้อยู่จในเดือน<br>Person<br>พาะ Visit ที่มี Dx/Vital Sig | cloud2.hosxp<br><br>View Data<br>Datacenter | person.labor ins   | np<br>Llose<br>T<br>Single Thread |
|                                                                                                    |                                                                                                    | 🔲 Generate DBF File 🔲 ไม่ส่ง                     | ข้อมูลผู้ที่ Generate CID                                                  | 🔲 ส่งข้อมูล                                 | IPD ด้วยเงือนไข Da | ata OK และ Exp. Date              |
| 🔲 ตรวจสอบความชื่นช้อนก                                                                                            | Lite Repository                                                                                                  |                                                  |                                                                            | c                                           | Skip list          |                                   |
| 🖸 ดรวจสอบความชื่อช้อนก<br>No. Table                                                                               | Lite Repository<br>Status                                                                                        |                                                  | Progress                                                                   | 6                                           | Skip list          |                                   |
| 🔲 ดรวจสอบความขี่เชื้อนไก<br>No. Table                                                                             | status<br>รtatus<br>เดปุม Start Ex                                                                               | port                                             | Progress                                                                   | 2                                           | Skip list          |                                   |
| 🔲 ดรวจสอบความขี่หข้อนัก<br>No. Table                                                                              | status<br>รtatus<br>าดปุม Start Ex                                                                               | port                                             | Progress                                                                   |                                             | 3 Skip list        |                                   |
| 🔲 ดรวจสอบความขี้หข้อนัก<br>No. Table<br><b>โ</b>                                                                  | status<br>รtatus<br>เดปุม Start Ex                                                                               | port                                             | Progress                                                                   |                                             | 3 Skip list        |                                   |
| <ul> <li>ดรวจสอบความขี่หยือนัก</li> <li>No. Table</li> <li>f</li> <li>Log</li> <li>DateTime</li> <li>M</li> </ul> | ite Repository<br>Status<br>โดปูม Start Ex<br>Module Message                                                     | port                                             | Progress                                                                   |                                             | 3 Skip list        |                                   |

7. กำหนด

- ไอพี เครื่อง (ถ้าไม่ทราบสามารถดูที่ การตั้งค่าการเชื่อมต่อที่โปรแกรม HOSxP PCU)

 - ชื่อฐานข้อมูล ให้ใส่ชื่อตามที่เราสร้างไว้ในโปรแกรม navicat จะเป็น f43
 \*\*\* ห้ามนำชื่อฐาน hosxp\_pcu มาใส่เด็ดขาด เพราะทุกครั้งที่สร้างไฟล์ 43 แฟ้ม ข้อมูลใน ตาราง person จะโดนลบทุกครั้ง จึงจำเป็นต้องใช้ ฐานข้อมูลที่เราสร้างใหม่ \*\*\*

- ใส่ user / password

จากนั้นกดปุ่ม ok

| Image: Second state state     Image: Second state       Image: Second state     Image: Second state       Image: Second state     Image: Second state <t< th=""><th>ortMainForm - BMS-HOSxP 53 File Exp : 2021-01-08 : 4.63.10.27 DB : sa@127.0.0.1:hosxp_pcu [MyS = ×<br/>?</th></t<> | ortMainForm - BMS-HOSxP 53 File Exp : 2021-01-08 : 4.63.10.27 DB : sa@127.0.0.1:hosxp_pcu [MyS = ×<br>?                                                                                                    |
|----------------------------------------------------------------------------------------------------|----------------------------------------------------------------------------------------------------|
| Switch<br>MDI Mode<br>Application                                                                                                    | 53 CIPN Claim<br>Export<br>Export Data Export                                                                                                    |
| Wiski StandardExportMainForm         X           BMS 53 Elle Export         Data Mapping         Repository           V1         V2         V3           Start         2564         1/2/2564         ® สหม.           Start         2 2         28/2/2564         9 สหม.           Task         Date         Options         ส่งข้อมูลตาราง nutrition ออกทั้งหมด (*ไม่กรอง           ตรวจสอบความข้าข้อนกับ Local SQLite Repos         No.         Table         Status                                                                                                    | <ul> <li>BMS43ExportLocalMySQLConfigForm</li> <li>BMS43ExportLocalMySQLConfigForm</li> <li>ท้าหนดค่า Local MySQL</li> <li>MySQL</li> <li>MySQL</li> <li>ม่อย่อง</li> <li>ม่อย่อง</li> <li>ม่อง</li> <li>ม่อง&lt;</li></ul> |
| Log<br>DateTime Module Mess                                                                                                    | ไข่กับฐานข่อมูล localhost จะปลอดภัยหิสุด<br>2 ➡ บันท์ก ปิด<br>age                                                                                                    |
| CADS NUM SCOL INS adm -                                                                                                    | DESKTOP-SO/76D1G 192 168 1 185 [0] 1 0                                                                                                    |

## 8. จบขั้นตอน

| Application                       | BMS43StandardExportMainForm - BMS-HOSxi                                    | 53 File Exp : 2021-01-08 : 4.63.10.27 DB : sa@192.168                                                                                                    | .1.100:hosxp_pcu [MySQL:3306] (โรงพยาบาลส่งเส  | ຈີມສຸບການເທົ່າບຸລ ບ້ານເຫານານບາຍ ທ່ານລສາຈີ : 02395 | ) - ® x<br>0                        |
|-----------------------------------|----------------------------------------------------------------------------|----------------------------------------------------------------------------------------------------|------------------------------------------------|---------------------------------------------------|-------------------------------------|
| Switch<br>MDI Mode<br>Application | oots Language 53<br>File Language Defa Esport                              |                                                                                                    |                                                |                                                   |                                     |
| BMS41StandardFunnritMak           | eform X                                                                    |                                                                                                    |                                                |                                                   |                                     |
| DAO ED CA. Carrol Day             | A Marchael Barrison Barrison                                               |                                                                                                    |                                                |                                                   |                                     |
| EMS 03 File Export Us             | ramapping nepronoly balaicsport                                            |                                                                                                    |                                                | 1                                                 |                                     |
| 1 2564 ; S                        | tart date 1/2/2564 - • • • • • • • • • • • • • • • • • •                   | Onne Uplead MongoDB Server                                                                                                    | Mongo Galeway IP cloud2 hossp.net 🕑 Zip Folder |                                                   |                                     |
| Stat utan 2 * F                   | c:\temp                                                                    | Add USV Header                                                                                                    | - 41                                           | Drop tmp Close                                    |                                     |
| Export                            |                                                                            | Person Drop Tmp Table                                                                                                    | View Data Update 2021-01-0                     | 8 table                                           |                                     |
| Task                              | Date Export Path                                                           | Person                                                                                                    | Datacenter Status                              | Trip Table Close                                  |                                     |
| Options                           |                                                                            |                                                                                                    |                                                |                                                   |                                     |
| 🔲 ส่งข้อมูลคาราง nutritio         | ก ออกทั้งหมด (ไม่กรองตามเดือน) 🛛 😨 ส่งออก 50 แฟ้ม 🔲 ส่งเฉพาะ Visit ที่มี D | dVital Sign 📋 ส่งเฉพาะ person.labor ว่าง 📋 Single Three                                                                                                    | ad 📝 Local MySQL Processing                    |                                                   |                                     |
|                                   | 🛄 Generate DBF File 📺 ในส่งปอบอย่าง Gene                                   | rate CID 📃 ສ່າຫ່ວນຸດ IPD ດ່າຍເລື່ອນໃນ Data OK ແລະ Exp. D                                                                                                    | ate                                            |                                                   |                                     |
|                                   |                                                                            | all all ba                                                                                                    |                                                |                                                   |                                     |
| 🗌 ครวจสอบความข่าข่อน/             | Au Local SQLite Repository                                                 | Skip list                                                                                                    |                                                |                                                   |                                     |
| No. Table                         | Status Progress                                                            |                                                                                                    |                                                |                                                   | ^                                   |
| 1. CHRONIC                        | Export Done, [150]                                                         | 11.10%                                                                                                    |                                                |                                                   |                                     |
| 2. NCDSCREEN                      | Export Done. [0]                                                           | The second second second second second second second second second second second second second second second s                                                                                                    |                                                |                                                   |                                     |
| 3. DEATH                          | Export Done, [0]                                                           |                                                                                                    |                                                |                                                   |                                     |
| 4. SERVICE                        | Start export data                                                          | 0.0%                                                                                                    |                                                |                                                   |                                     |
| 5. DIAGNOSIS_OPD                  | Prepare Save data                                                          | 26.4%                                                                                                    |                                                |                                                   |                                     |
| 6. DRUG OPD                       | Export Done, [25]                                                          | The plant was and the                                                                                                    |                                                |                                                   |                                     |
| 7. PROCEDURE OPT                  | D Prepare Save data                                                        | and the second second se                                                                                                    |                                                |                                                   |                                     |
| 8. APPOINTMENT                    | Export Done. [0]                                                           | Contract of Contract of Contra |                                                |                                                   |                                     |
| 9. CHRONICFU                      | Query Open 1 : 5                                                           | 0.0%                                                                                                    |                                                |                                                   |                                     |
| 10. LABFU                         | Prepare Save data                                                          | 0.0%                                                                                                    |                                                |                                                   |                                     |
| 11. SURVEILLANCE                  | Export Done. [0]                                                           |                                                                                                    |                                                |                                                   |                                     |
| 12. WOMEN                         | Export Done. [0]                                                           | Real Provide State                                                                                                    |                                                |                                                   |                                     |
| 13. FP                            | Prepare Save data                                                          |                                                                                                    |                                                |                                                   |                                     |
| 14. PRENATAL                      | Prepare Save data                                                          |                                                                                                    |                                                |                                                   |                                     |
| 15. EPI                           | Prepare Save data                                                          |                                                                                                    |                                                |                                                   |                                     |
| 16. NUTRITION                     | Nutri Query Open 2 : 0                                                     | 0.0%                                                                                                    |                                                |                                                   |                                     |
| 17. ANC                           | Export anc start c:\temp\F43_02395_20210201133326\                         | AT 1990                                                                                                    |                                                |                                                   |                                     |
| 18. NEWBORN                       | Prepare Save data                                                          | ALCON DUCTION OF A DUCTION OF A |                                                |                                                   |                                     |
| 19. LABOR                         | Prepare Save data                                                          |                                                                                                    |                                                |                                                   |                                     |
| 20. HOME                          | Export home start c:\temp\F43_02395_20210201133326                         | 0.0%                                                                                                    |                                                |                                                   |                                     |
| 21. ACCIDENT                      | Prepare Save data                                                          |                                                                                                    |                                                |                                                   |                                     |
| ZE. CHARGE_OPD                    | riepare save data                                                          |                                                                                                    |                                                |                                                   |                                     |
| Log                               |                                                                            |                                                                                                    |                                                |                                                   |                                     |
| DateTime                          | Module Message                                                             |                                                                                                    |                                                |                                                   | ^                                   |
| 2021-02-09 13:33:27               | FUNCTIONAL Elapse time : 0 Hours 0 Minutes 1 Seconds                       |                                                                                                    |                                                |                                                   |                                     |
| 2021-02-09 13:33:27               | ADMISSION Elapse time : 0 Hours 0 Minutes 1 Seconds                        |                                                                                                    |                                                |                                                   |                                     |
| 2021-02-09 13:33:27               | NEWBORNC Elapse time : 0 Hours 0 Minutes 1 Seconds                         |                                                                                                    |                                                |                                                   | Go to Settings to activate Windows. |
|                                   |                                                                            |                                                                                                    |                                                |                                                   | ×                                   |
| CAPS NUM SCRU INS SHE             | ears und : DESKTOP-&PSJRQK 15                                              | 2.168.1.12 [0] 1 1                                                                                                    |                                                |                                                   |                                     |
|                                   | ch 🖿 👖 🙈 🛋 💽 🖓                                                             |                                                                                                    |                                                |                                                   | A 8 → da) ENG 13:33                 |
|                                   |                                                                            |                                                                                                    |                                                |                                                   | Tar = 40 ENG 9/7/2564               |

| Application                       |                                 |                         |                        |                        |                   |          |               |                     |           |        |         |            |                                     | - ¤ x                   |
|-----------------------------------|---------------------------------|-------------------------|------------------------|------------------------|-------------------|----------|---------------|---------------------|-----------|--------|---------|------------|-------------------------------------|-------------------------|
| Switch<br>MDI Mode<br>Application | Language 53<br>File Data Export | Claim<br>port<br>Export |                        |                        |                   |          |               |                     |           |        |         |            |                                     |                         |
| BMS43StandardExportMainForm       | x                               | 1                       |                        |                        |                   |          |               |                     |           |        |         |            |                                     |                         |
| BMS 53 Eile Exoret Data Mare      | nina Reportera Data Evport      |                         | BMS43StdExportFileView | verForm                |                   |          |               |                     |           |        |         | x          |                                     |                         |
| To 2564 : Standa                  | n 1/2/2564 - ®n                 | ¥11.                    | ผลการส่งออกข้อมูล      |                        |                   |          |               |                     |           |        |         |            |                                     |                         |
|                                   | appress I have On               |                         | 19 Supveillence        | 37 Disability          | 1 Person          |          |               |                     |           |        |         |            |                                     |                         |
| Esport Leave 2 . End date         | 0 3/2/2004                      | 162                     | 28.Womon               | 20105                  | 2 Adduses         | Urag a   | column header | tere to group by th | at column |        |         | -          |                                     |                         |
| Task                              | Date                            |                         | LO.VICINION            |                        | 22000000          | สำคับ    | hospcode      | cid                 | pid       | hid    | prename | nem        |                                     |                         |
| Options                           |                                 |                         | 21.Pp                  | 33 Functional          | 3.Card            | >1       | 02395         | 3260100226747       | 000040    | 10     | 005     | au         |                                     |                         |
| 🔲 ส่งข้อมูลคาราง nutrition ออก    | າກັ້งหมด (ໃນinsองคามเคือน)      | 🔽 daaa                  | 221Epi                 | 40 Rehabilitation      | 4.Death           | 2        | 02395         | 3260100226844       | 000084    | 1267   | 005     | 81434      |                                     |                         |
|                                   |                                 | C Gene                  | 23 Nutrition           | 41.Village             | 5 DrugAllergy     | 3        | 02395         | 3260100226968       | 000091    | 26     | 005     | 8957       |                                     |                         |
| 🖻 อราจสอบอาการั้วร่องอับ Lov      | ral SOLite Repository           | _                       | 24 Prenatal            | 42.Community_activity  |                   | 4        | 02395         | 3260100227000       | 000092    | 19     | 005     | 2148       |                                     |                         |
|                                   | an oquite nepository            |                         | 25 Anc                 | 43 Provider            | 7.Service         | 6        | 02335         | 226010022702        | 000035    | 13     | 004     | - Fires    |                                     |                         |
| No. Table                         | Status                          |                         | 26 Lobor               | 44 Corp. Rotor         | 8 Appoint         | 7        | 02395         | 3260100227131       | 000100    | 21     | 005     | 1000       |                                     | ^                       |
| 1. CHRONIC                        | Export Done. [150]              |                         | 22 December 1          | All Charles Lines      | A A second second | 8        | 02395         | 3260100227183       | 000118    | 24     | 005     | falm       |                                     |                         |
| 2. NCDSCREEN                      | Export Done. [0]                |                         | 27 Prosinesai          | HS CHINERI_TELET       | 3.Accident        | 9        | 02395         | 3260100227948       | 000195    | 41     | 005     | 100        |                                     |                         |
| 3. DEATH                          | Export Done. [0]                |                         | 28.Newborn             | 46 Drug_Refer          | 18.Diagnosis_opd  | 10       | 02395         | 3260100228073       | 000229    | 49     | 005     | 1011       |                                     |                         |
| 4. SERVICE                        | Export Done. [380]              |                         | 29.Newborn_core        | 47 Investigation_Refer |                   | 11       | 02395         | 3260100228685       | 000251    | 57     | 005     | ŇP         |                                     |                         |
| 5. DIAGNOSIS_OPD                  | Export Done. [3/9]              |                         | 30 Dental              | 48.Procedure_Refer     | 12 Drug_opd       | 12       | 02395         | 3260100228791       | 000261    | 1178   | 005     | 2100       |                                     |                         |
| 7 PROCEDURE OFD                   | Export Done, [25]               |                         | 31 SpecialPP           | 49 Roter History       | 13 Charge ond     | 13       | 02395         | 3260100290330       | 000269    | 59     | 005     | 104.5      |                                     |                         |
| 8 APPOINTMENT                     | Export Done. [1]                |                         |                        | Solo de De S           | rs chorge_opu     | 14       | 02395         | 1269900127192       | 000270    | 59     | 004     | Right      |                                     |                         |
| 9. CHRONICFU                      | Export Done, [5]                |                         | 32 Nodscreien          | 50 Heler_Hesalt        | 140Admission      | 15       | 02395         | 3260100226623       | 000273    | 60     | 004     | พรศิล      |                                     |                         |
| 10. LABFU                         | Export Done. [0]                |                         | 33.Chronic             | 51.Cancer              | 15.Diagnosis_ipd  | 16       | 02395         | 3260100229029       | 000300    | 64     | 005     | 85015      |                                     |                         |
| 11. SURVEILLANCE                  | Export Done. [0]                |                         | 34 ChronicFu           |                        |                   | 17       | 02395         | 3260100226101       | 000316    | 69     | 005     | 0.904      |                                     |                         |
| 12. WOMEN                         | Export Done. [0]                |                         | 35 LebFu               | 53.Student             | 17.Drug ipd       | 18       | 02395         | 3260100129831       | 000323    | 70     | 005     | ส่าลั      |                                     |                         |
| 13. FP                            | Export Done. [0]                |                         | 35 Community service   | 5d Policy              | 18 Charge ind     | 19       | 02395         | 5260100003931       | 000326    | 71     | 005     | ções       |                                     |                         |
| 14. PRENATAL                      | Export Done. [0]                |                         | service                | onimolicy              | To.com/ge_ipo     | 20       | 02395         | 3260100723287       | 000345    | 113    | 005     | ประภ       |                                     |                         |
| 15. EPI                           | Export Done. [2]                |                         |                        | 55.Data_Correct        |                   | 21       | 02395         | 3260100229762       | 000347    | 114    | 005     | 8H3        |                                     |                         |
| 16. NUTRITION                     | Export Done. [380]              |                         |                        |                        |                   | 22       | 02395         | 1269900198481       | 000371    | 119    | 005     | สุดก       |                                     |                         |
| 17. ANC                           | Export Done. [31]               |                         |                        |                        |                   | 23       | 02395         | 3260100230159       | 000374    | 120    | 005     | ฐานที่ส    |                                     |                         |
| 18. NEWBORN                       | Export Done. [0]                |                         |                        |                        |                   | 24       | 02395         | 3260100230337       | 000387    | 124    | 005     | anla 🔤     |                                     |                         |
| 19. LABOR                         | Export Done, [0]                |                         |                        |                        |                   | 100.00.0 | • • • •       | ~ × * * * *         | 4         | - Real |         |            |                                     |                         |
| 21. ACCIDENT                      | Export Done, [0]                |                         | utestous MongoDB       |                        |                   |          |               |                     |           |        | 1       | ĩla        |                                     |                         |
| 22. CHARGE OPD                    | Export Done. [407]              |                         |                        | 3                      |                   |          |               |                     |           |        |         | biominican |                                     | ~                       |
| Log                               |                                 |                         |                        |                        |                   |          | 400           |                     |           |        |         |            |                                     |                         |
| DateTime Mod                      | ule Message                     |                         |                        |                        |                   |          |               |                     |           |        |         |            |                                     | ^                       |
| 2021-02-09 13:33:49 CAR           | D Update CID->PID               |                         |                        |                        |                   |          |               |                     |           |        |         |            |                                     |                         |
| 2021-02-09 13:33:49 ADD           | RESS Update CID->PID            |                         |                        |                        |                   |          |               |                     |           |        |         |            |                                     |                         |
| 2021-02-09 13:33:50 DRU           | GALLERGY Update CID->PID        |                         |                        |                        |                   |          |               |                     |           |        |         |            | Go to Settings to activate Windows. |                         |
| CAPS NUM SCRU THE SHIRESH LE      | £ :                             |                         | DESKTOP-8PSJRQK        | 192.168.1.12           | [0] 1 1           |          |               |                     |           |        |         |            |                                     |                         |
| 🖬 🔎 🖽 😭                           | ) 🗮 🕈 🎯 🛷                       | i 💽                     | 0                      |                        |                   |          |               |                     |           |        |         |            | へ 🖫 🌰 ¢i) ENG 🤐                     | <sup>33</sup><br>2564 ₽ |